# Vuelva a crear la imagen de AMP Private Cloud PC3000 y restaure la copia de seguridad

# Contenido

Introducción Prerequisites Requirements Componentes Utilizados Configurar Verificación Troubleshoot

# Introducción

Este documento describe cómo recrear la imagen del dispositivo de hardware de protección frente a malware avanzado (AMP) de la nube privada en el estado de fábrica y, a continuación, restaurar la copia de seguridad. Si sólo desea volver al estado de fábrica del dispositivo, omita el paso 8 y siga la instalación normal.

# Prerequisites

#### Requirements

Cisco recomienda que tenga conocimiento sobre estos temas:

- PC3000 de nube privada de Cisco AMP
- Acceso de máquina virtual (KVM) basado en el núcleo a través de Cisco Integrated Management Controller (CIMC)

#### **Componentes Utilizados**

La información que contiene este documento se basa en las siguientes versiones de software y hardware.

- Cisco AMP para PC3000 3.1.1
- Navegador cromado para acceder a la consola KVM

The information in this document was created from the devices in a specific lab environment. All of the devices used in this document started with a cleared (default) configuration. Si tiene una red en vivo, asegúrese de entender el posible impacto de cualquier comando.

# Configurar

Paso 1. Inicie sesión en CIMC. Abra la consola KVM.

Asegúrese de que las ventanas emergentes están habilitadas para esa página en el explorador.

Paso 2. Recargue el dispositivo.

Puede reiniciar el dispositivo mediante el portal de administración, Secure Shell (SSH) o CIMC KVM.

Paso 3. Una vez finalizada la prueba automática de encendido (POST) del sistema de salida de entrada básico (BIOS), aparece el menú GRy cargador de arranque unificado (GRUB) de GNU:

Seleccione Cisco AMP Private Cloud Recovery > Appliance Reinstall Options > Appliance Reinstall.

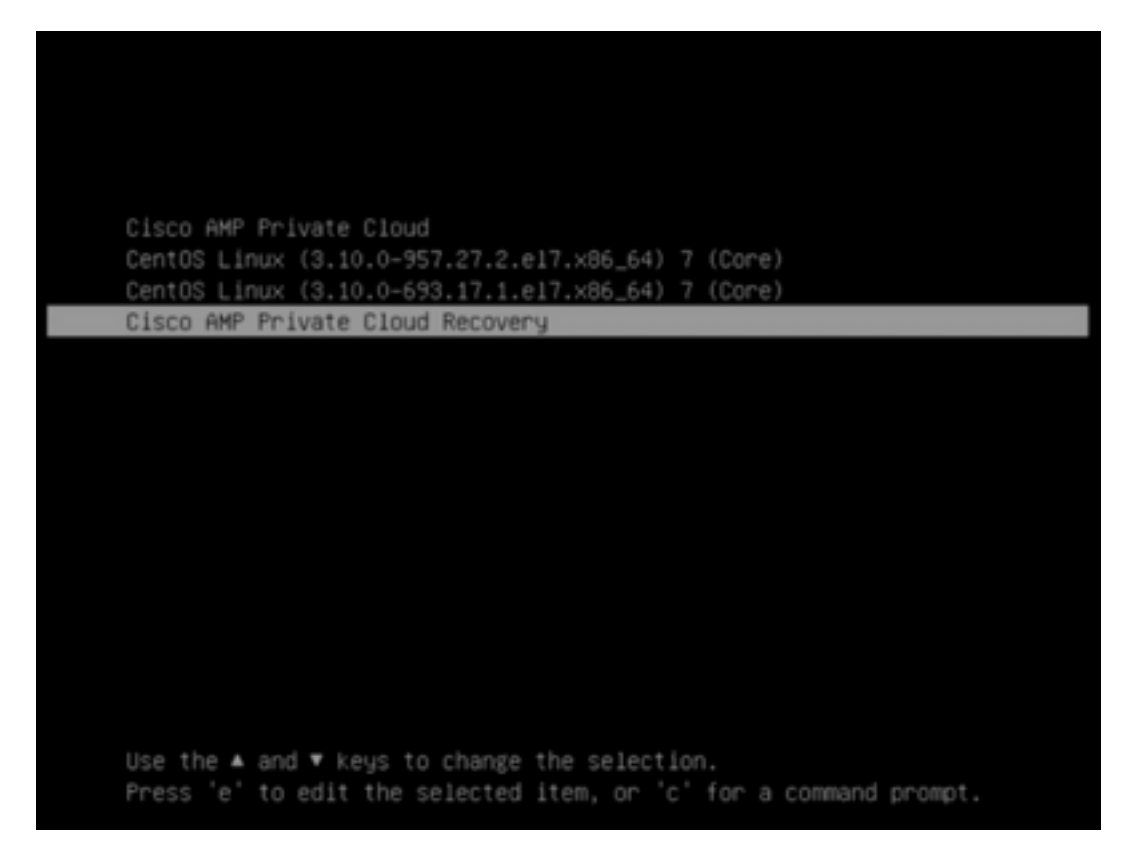

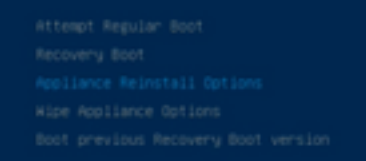

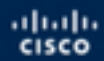

Press enter to boot the selected 05, 'e' to edit the commands before booting or 'c' for a command-line.

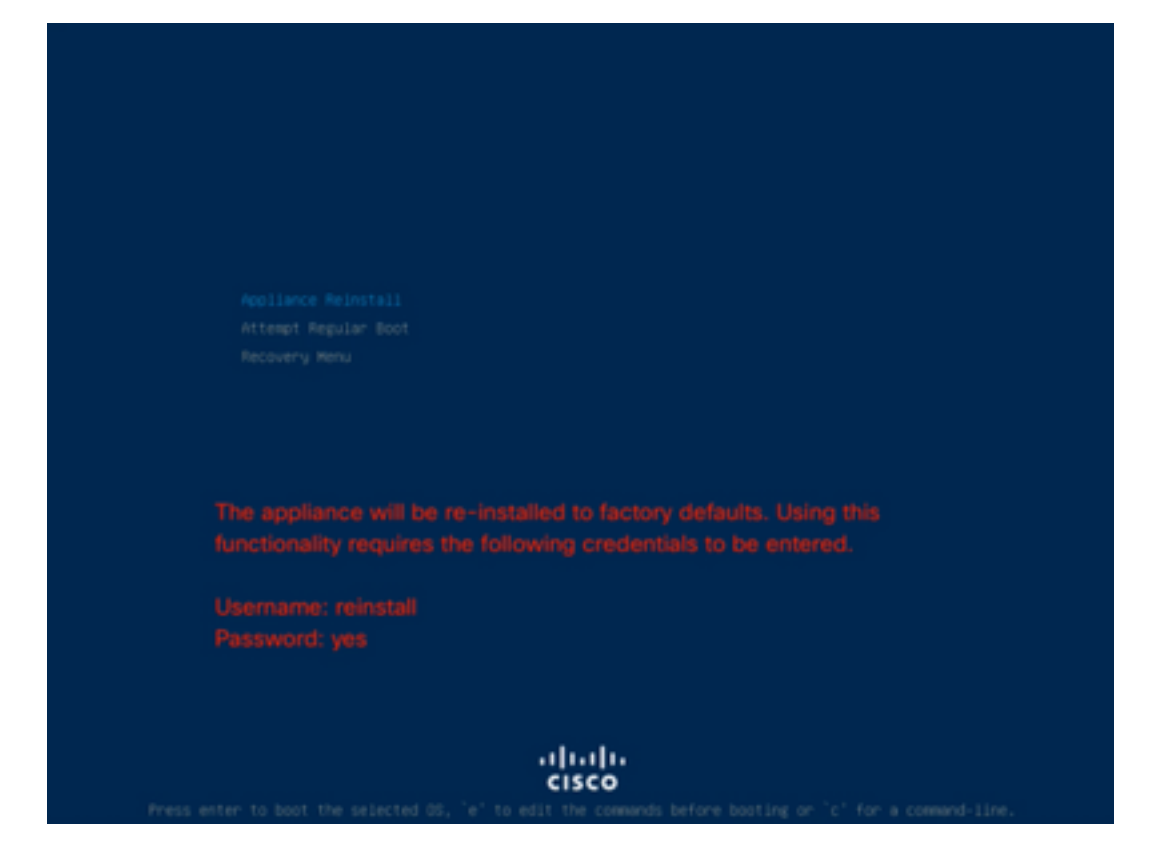

Paso 4. Introduzca el nombre de usuario y la contraseña.

Nombre de usuario: reinstalar

Contraseña sí

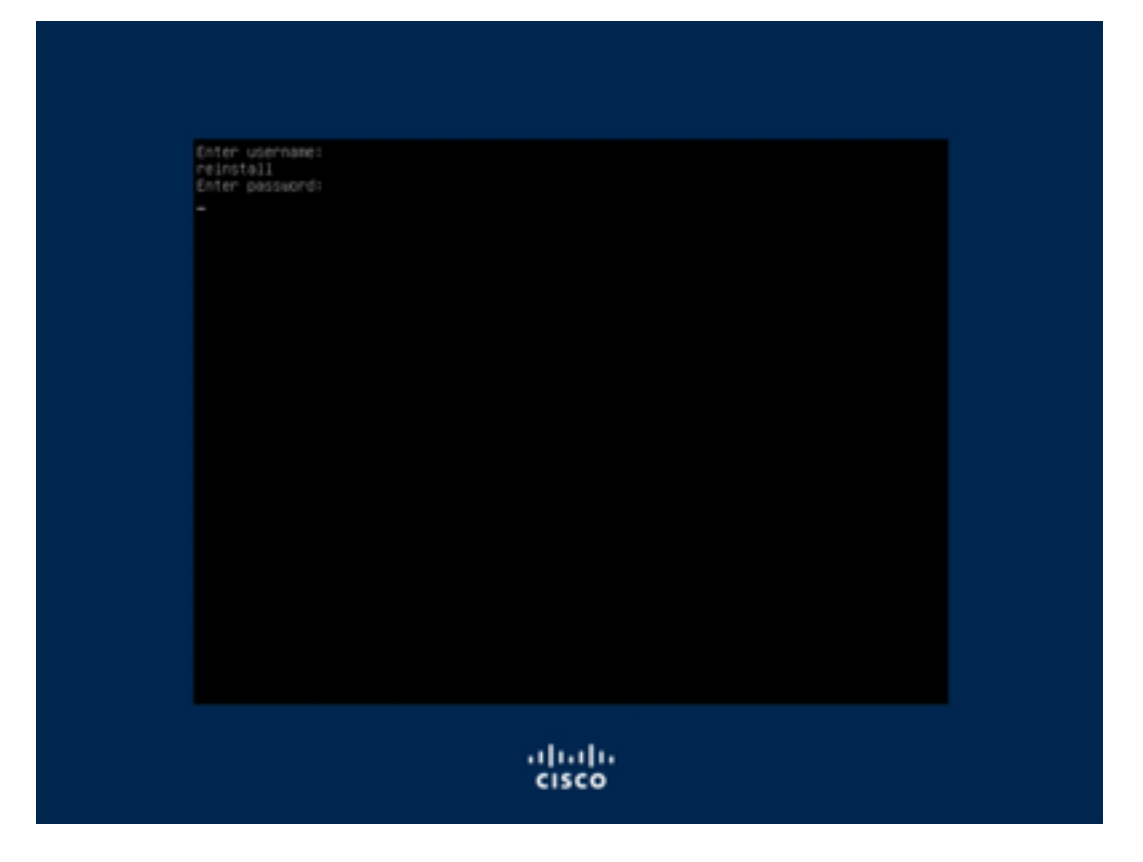

Paso 5. Se inicia la recreación de imágenes y después de la recarga se le presenta el menú inicial.

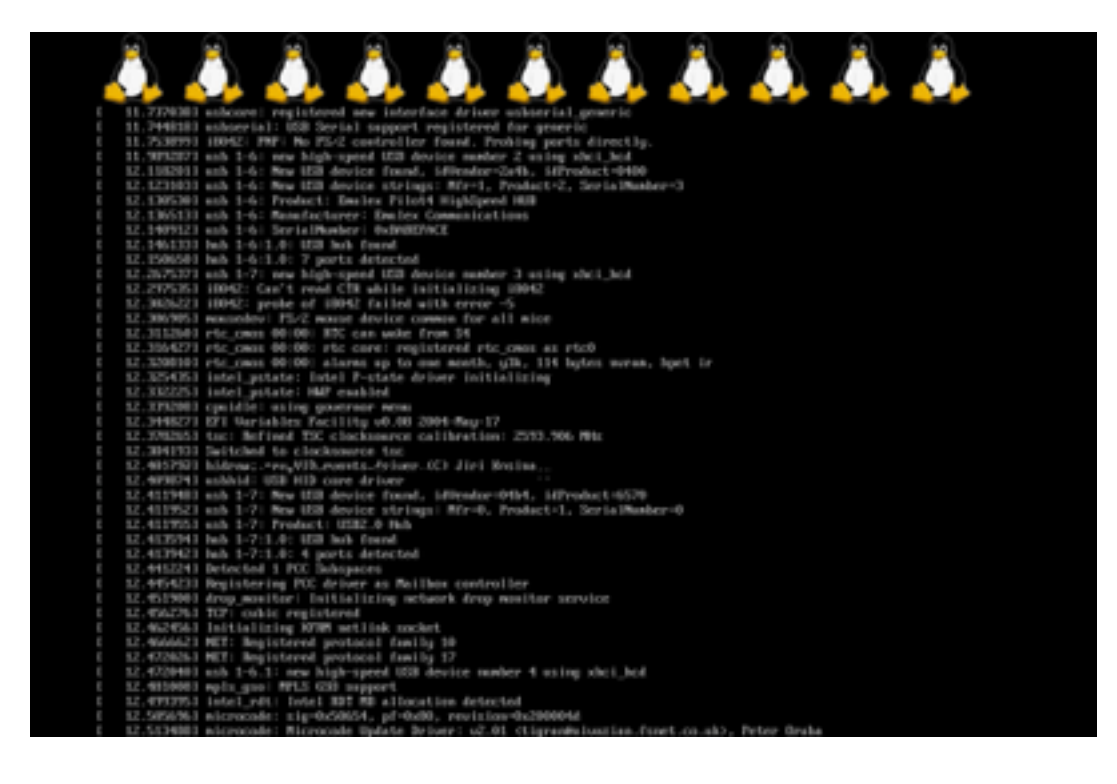

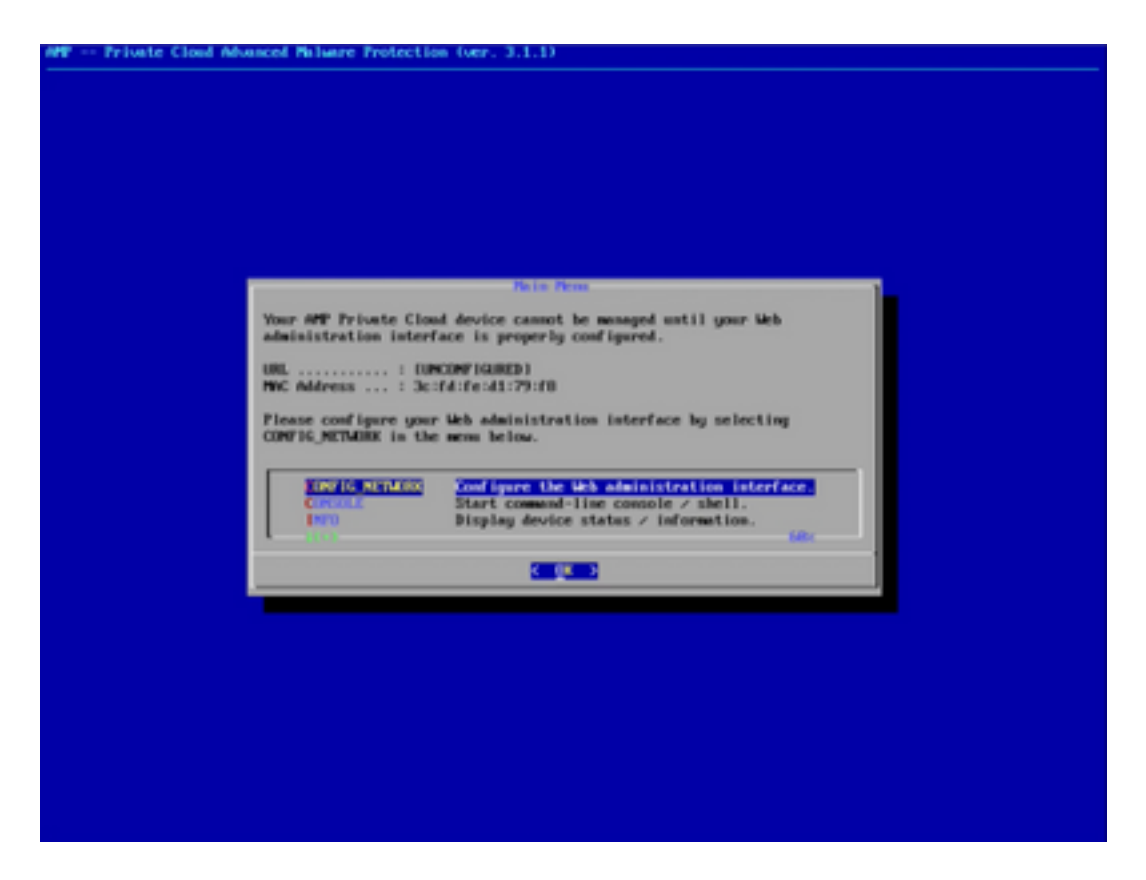

Paso 6. Configure la red en el submenú CONFIG\_NETWORK.

| P Private Cloud Ad | wanced Malware Protection (ver. 3.1.1)                                                                       |
|--------------------|----------------------------------------------------------------------------------------------------|
|                    |                                                                                                    |
|                    |                                                                                                    |
|                    |                                                                                                    |
|                    |                                                                                                    |
|                    |                                                                                                    |
|                    |                                                                                                    |
|                    |                                                                                                    |
|                    |                                                                                                    |
|                    | Interface Configuration :: Details                                                                           |
|                    | Use the arrow keys to move between fields, and the TMB key to toggle<br>between the form fields and bottoms. |
|                    | Press the DTER key when finished, or ESC to cancel.                                                          |
|                    | -NUTE: Sateway for elementation portal return traffic only.                                                  |
|                    |                                                                                                    |
|                    |                                                                                                    |
|                    | 17 Address                                                                                                   |
|                    | Gatesay* (Optional) : 18.62.194.1                                                                            |
|                    |                                                                                                    |
|                    | ( 0) (Caucel)                                                                                                |
|                    |                                                                                                    |
|                    |                                                                                                    |
|                    |                                                                                                    |
|                    |                                                                                                    |
|                    |                                                                                                    |
|                    |                                                                                                    |
|                    |                                                                                                    |
|                    |                                                                                                    |
|                    |                                                                                                    |
|                    |                                                                                                    |

Paso 7. Inicie sesión en el portal OPadmin de AMP con la contraseña del paso 5.

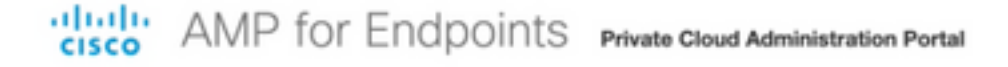

| Password                                         | Required                                                                                                    |
|--------------------------------------------------|----------------------------------------------------------------------------------------------------|
| Authentication is<br>device. The pass<br>device. | required to administer your AMP for Endpoints Private Cloud<br>word can be found on the device console of your Private Cloud |
| a,                                               | Login                                                                                                    |
| Th                                               | is site is best viewed in: Internet Explorer 10+, Firefox 14+, Safari 6+, or Chrome 20-<br>Password Recovery                 |
|                                                  | t. Support                                                                                                    |

Paso 8. Utilice SFTP o SCP para descargar la copia de seguridad desde el servidor remoto a /data/.

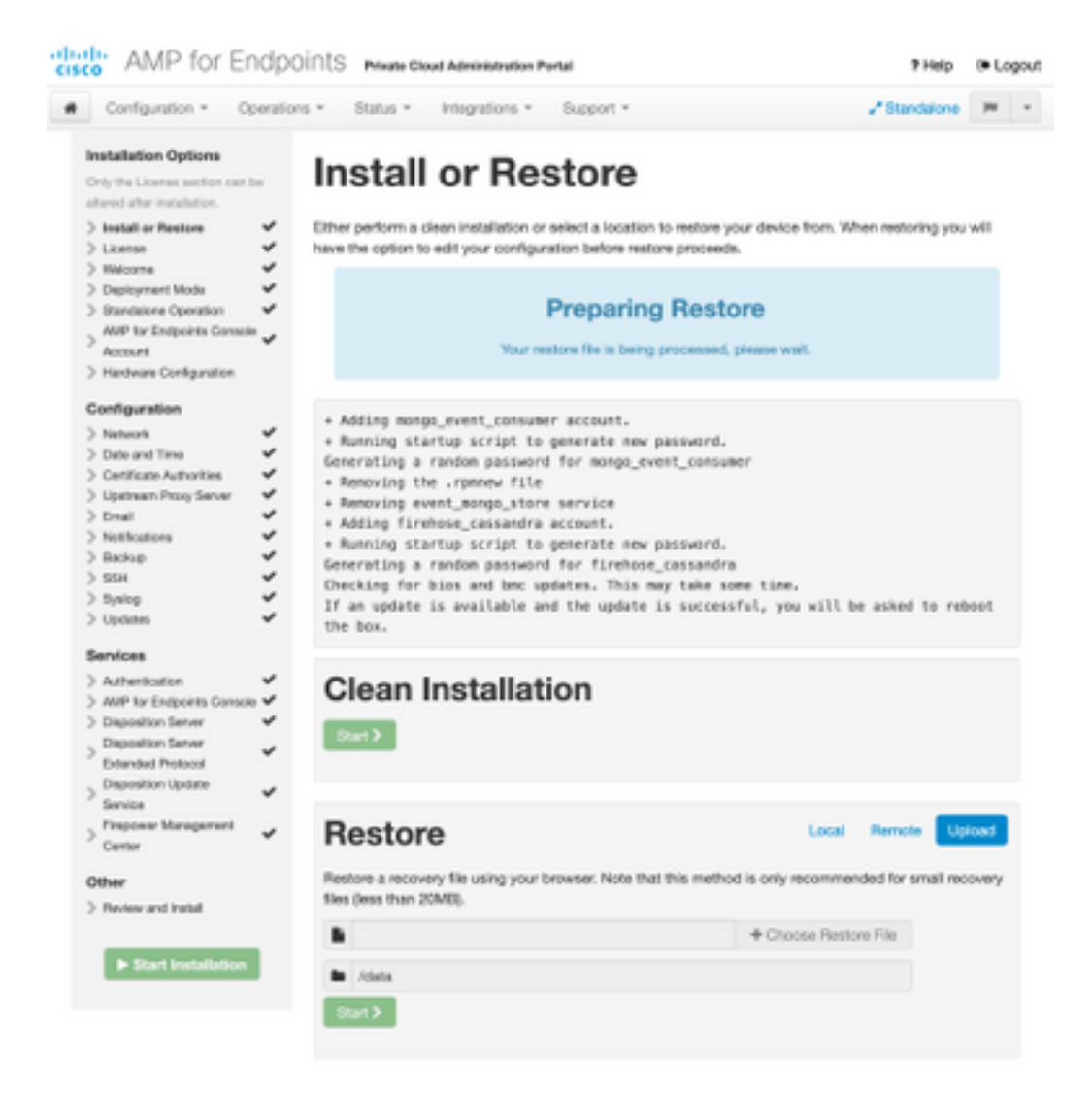

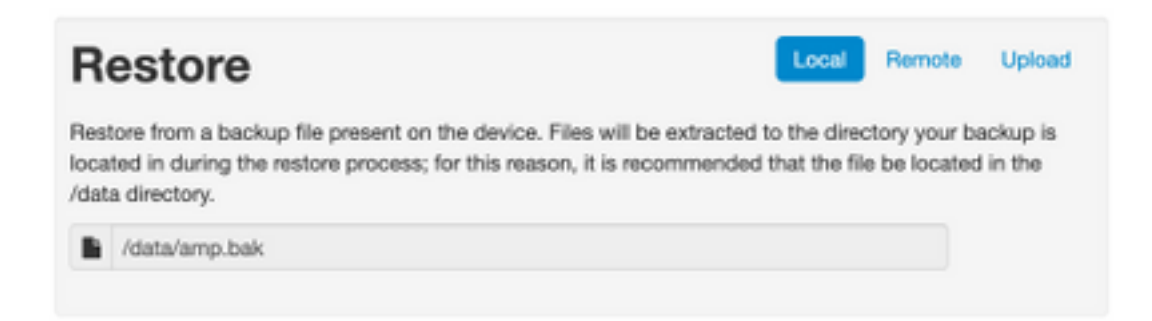

Paso 9. Confirm Hardware Configuration (Confirmar configuración de hardware), haga clic en **Next (Siguiente) > Start Installation (Iniciar instalación)**.

| Configuration = Op                                                                     | eration | vs = Status = Inte | igrations * Support * |                  | Standalone | 144    |
|----------------------------------------------------------------------------------------|---------|--------------------|-----------------------|------------------|------------|--------|
| Installation Options<br>Only the License section can be<br>altered after installation. | -       | Hardwa             | re Config             | uration          |            |        |
| > Install or Restore                                                                   | *       |                    | Installed             | Minimum Required |            |        |
| > License                                                                              | ×.      |                    |                       |                  |            |        |
| > Welcome                                                                              | 2       | CPU Cores          | 48                    |                  |            |        |
| > Deployment Mode                                                                      | ž       |                    |                       |                  |            |        |
| > Standarone Operation                                                                 | *       | Memory             | 1510 GB               | 128 GB           |            |        |
| > Aster to Englores Console                                                            | 4       |                    |                       |                  | _          |        |
| > Handware Configuration                                                               |         |                    |                       |                  |            | iest > |
| / Hardware Comparation                                                                 |         |                    |                       |                  |            |        |
| Configuration                                                                          |         |                    |                       |                  |            |        |
| > Natwork                                                                              | ~       |                    |                       |                  |            |        |
| > Date and Time                                                                        | 4       |                    |                       |                  |            |        |
| > Certificate Authorities                                                              | 4       |                    |                       |                  |            |        |
| > Upstream Proxy Server                                                                | *       |                    |                       |                  |            |        |
| > Enal                                                                                 | ~       |                    |                       |                  |            |        |
| > Notifications                                                                        | ~       |                    |                       |                  |            |        |
| > Dackup                                                                               | ~       |                    |                       |                  |            |        |
| > 55H                                                                                  | *       |                    |                       |                  |            |        |
| > Dyskog                                                                               | *       |                    |                       |                  |            |        |
| > Updates                                                                              | ~       |                    |                       |                  |            |        |
| Services                                                                               |         |                    |                       |                  |            |        |
| \ Authentication                                                                       |         |                    |                       |                  |            |        |
| > AME for Endocidar Consulta                                                           | 5       |                    |                       |                  |            |        |
| > Disposition Server                                                                   | 5       |                    |                       |                  |            |        |
| Disposition Server                                                                     |         |                    |                       |                  |            |        |
| Extended Protocol                                                                      | ~       |                    |                       |                  |            |        |
| . Disposition Update                                                                   |         |                    |                       |                  |            |        |
| Service                                                                                | ~       |                    |                       |                  |            |        |
| , Frepower Management                                                                  |         |                    |                       |                  |            |        |
| Center                                                                                 | *       |                    |                       |                  |            |        |
|                                                                                        |         |                    |                       |                  |            |        |
| Other                                                                                  |         |                    |                       |                  |            |        |
| > Review and install                                                                   |         |                    |                       |                  |            |        |
|                                                                                        |         |                    |                       |                  |            |        |
| Start Installation                                                                     |         |                    |                       |                  |            |        |
|                                                                                        |         |                    |                       |                  |            |        |

| Configuration • Op                                                                                                    | erations * | Status - Integra                                                                                                    | tions - Support - Z Standa                                                                                                    | ione (H       |  |
|----------------------------------------------------------------------------------------------------|------------|----------------------------------------------------------------------------------------------------|----------------------------------------------------------------------------------------------------|---------------|--|
| Installation Options Only the Loanse section can be atered after installation. > Instal or Restore > Comme > Units or Restore > Welcome > |            | Review a<br>view the following inform<br>stallation. Note that the o                                                                       | nct Install<br>nation and, once you are satisfied with your configuration settings, be<br>configuration shown below cannot be attered after installation.                                                                                           | gin the       |  |
| > Dependent Mode<br>> Blandation Operation<br>AMP for Endpoints Console<br>Account<br>> Handware Configuration<br>Configuration           | * * *      | Your configuration I<br>may review and ex                                                                                                  | Restore Ready<br>has been restored, and your data will be restored during installation. Y<br>dit some parts of your configuration before proceeding with installatio                                                                                | íbu<br>rs     |  |
| Network<br>Date and Time<br>Certificate Authorities<br>Upstream Procy Server                                                              | ****       | installation Type                                                                                                    |                                                                                                    | <b>F</b> ER   |  |
| Enall<br>Notifications<br>Backup<br>SSH<br>Synlog<br>Updates<br>envices                                                                   | * * * * *  | itandaione Connected<br>Pequires an Internet (<br>Communication with<br>Disposition quaries a<br>Contant updates con<br>Updates may be dow | Connection<br>AMP for Endpoints Connectors managed by this device are needed.<br>re handled by the Private Cloud device.<br>tain TETRA definitions as well as file disposition information.<br>inloaded separately or automatically on this device. |               |  |
| Authentication                                                                                                    | ~          |                                                                                                    |                                                                                                    |               |  |
| AMP for Endpoints Console<br>Disposition Server                                                                                           |            | AMP for Endpoints Con                                                                                                    | sole Account                                                                                                    | <i>■</i> Edit |  |
| Extended Protocol                                                                                                    | × ,        | kame                                                                                                    | Wojciech Cecot                                                                                                    |               |  |
| Service                                                                                                    | × .        | Email Address                                                                                                    | woecot@ciscs.com                                                                                                    |               |  |
| Firepower Management<br>Center                                                                                                    | × 8        | Susiness Name                                                                                                    | Cisco - wcecol                                                                                                    |               |  |
| ther                                                                                                    |            | -                                                                                                    |                                                                                                    |               |  |
| Review and Install                                                                                                    |            | Recovery                                                                                                    |                                                                                                    |               |  |
|                                                                                                    | V          | When restoring from a be                                                                                                    | ckup, a recovery image is not required.                                                                                                    |               |  |

# The device is installing...

Please wait for this page to redirect you. Refreshing manually might cause problems. Installation time is typically under 20 minutes.

| III State | 1 Started                                                                                                    | Finished      | O Duration   |
|-----------|----------------------------------------------------------------------------------------------------|---------------|--------------|
|           | Tue May 12 2020 10:05:17<br>GMT+0200 (Central European<br>Summer Time)<br>0 day, 0 hour, 0 minute, 46 seconds<br>ago | O Please wait | Q Pease wait |

Your device will need to be rebooted after this operation.

Reboot

| an output                                                                                                    |                                                                          |
|----------------------------------------------------------------------------------------------------|--------------------------------------------------------------------------|
| and the read moved in the second second second second second second second second second second second second s |                                                                          |
| [2020-05-12T00:05:18+00:00] DEBUG: Loading p                                                                    | lugin at /opt/chef/embedded/lib/ruby/gems/2.3.0/gems/ohai=8.20.0/lib/oha |
| i/plugins/ruby.rb                                                                                               |                                                                          |
| [2020-05-12700:05:18+00:00] DEBUG: Londing p                                                                    | lugin at /opt/chef/embedded/lib/ruby/gems/2.3.@/gems/ohai=8.20.@/lib/oha |
| i/plugins/network.rb                                                                                            |                                                                          |
| [2020-05-12T08:05:18+00:00] DEBUG: Loading p                                                                    | lugin at /opt/chef/embedded/lib/ruby/gems/2.3.@/gems/chai=8.20.@/lib/cha |
| i/plugins/powershell.rb                                                                                         |                                                                          |
| [2020-05-12700:05:18+00:00] DEBUG: Loading p                                                                    | lugin at /opt/chef/embedded/lib/ruby/gems/2.3.0/gems/ohai=0.20.0/lib/oha |
| i/plugins/os.rb                                                                                                 |                                                                          |
| (2020-05-12T00:05:18+00:00) DEBUG: Plugin Ke                                                                    | rmel: ran 'uname -s' and returned 0                                      |
| [2020-05-12T08:05:18+00:00] DEBUG: Plugin Ke                                                                    | rnel: ran 'uname -r' and returned 0                                      |
| [2020-05-12T08:05:18+00:00] DEBUG: Plugin Ke                                                                    | rnel: ran 'uname -v' and returned 0                                      |
| [2020-05-12T00:05:18+00:00] DEBUG: Plugin Ke                                                                    | rnel: ran 'uname -n' and returned 0                                      |
| [2020-05-12T00:05:18+00:00] DEBUG: Plugin Ke                                                                    | rnel: ran 'uname -p' and returned 0                                      |
| [2020-05-12T00:05:18+00:00] DEBUG: Plugin Ke                                                                    | rnel: ran 'uname -o' and returned 0                                      |
| [2020-05-12T00:05:18+00:00] DEBUG: Plugin Ke                                                                    | rnel: ran 'env lsmod' and returned 0                                     |
| [2020-05-12T00:05:18+00:00] DEBUG: Plugin L5                                                                    | 8: ran 'lsb_release -a' and returned 8                                   |
|                                                                                                    |                                                                          |
|                                                                                                    | A Download Output                                                        |
|                                                                                                    |                                                                          |

Paso 10. El reinicio es obligatorio después de la restauración correcta.

| State                                                                                                    | 🛱 Storted                                                                                                    | 🗎 Finished                                                                                                    | © Duration                            |
|----------------------------------------------------------------------------------------------------|----------------------------------------------------------------------------------------------------|----------------------------------------------------------------------------------------------------|---------------------------------------|
| √ Second.                                                                                                    | Tue May 12 2020 10:05:17<br>GMT+0200 (Central European<br>Summer Time)<br>0 day, 0 hour, 34 minutes, 19<br>seconds ago                                                                                                    | Tue May 12 2020 10:22:17<br>GMT+0200 (Central European<br>Summer Time)<br>0 day, 0 hour, 17 minutes, 19<br>seconds ago | 0 day, 0 hour, 16 minutes, 59 seconds |
|                                                                                                    |                                                                                                    | Reboot                                                                                                    |                                       |
| (2020-05-12700:22<br>(2020-05-12700:22<br>(2020-05-12700:22<br>(2020-05-12700:22<br>(2020-05-12700:22<br>(2020-05-12700:22<br>(2020-05-12700:22<br>Sending system noi<br>Running retryable | 15+00:00 2000: Barning report handler<br>15+00:00 2000: Server doesn't support<br>15+00:00 2000: Server doesn't support<br>15+00:00 2000: Andit Reports are dis<br>15+00:00 2000: Exiting<br>15+00:00 2000: Exiting<br>15:00:00 (this may take some time).<br>command, 40 retries remaining. | s<br>te<br>t resource history, skipping re<br>abled. Skipping sending reports<br>sofully reaped (pid: 97568)           | source report.                        |
| Chef run finished                                                                                                    | successfully                                                                                                    |                                                                                                    |                                       |
|                                                                                                    |                                                                                                    |                                                                                                    |                                       |

# Verificación

Después de reiniciar el dispositivo, verifique si ambos portales funcionan correctamente. Intente abrir OPadmin y el portal de consola en el navegador web. Ambos portales tardan unos minutos en ser accesibles.

### Troubleshoot

En caso de proceso de restauración de respaldo, la contraseña para los portales OPadmin y Console es la misma que antes. De lo contrario, debe utilizar lo que ha configurado en el asistente.